# VINISTORIA

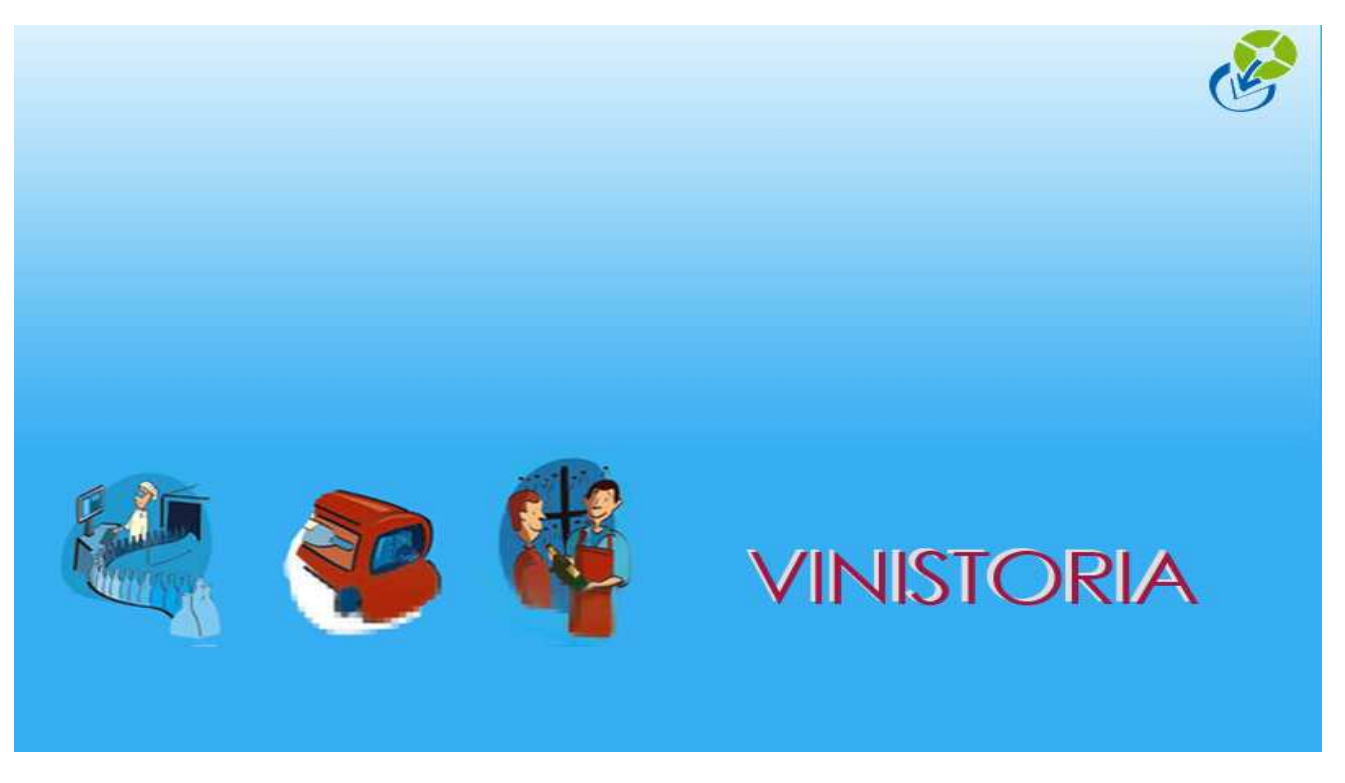

24/12/2015

Interface Comptable détaillée avec gestion des Tiers

### Pré requis :

- a) Il faut que le logiciel de comptabilité ait une gestion des tiers (c'est généralement le cas).
- b) Si un compte tiers est renseigné dans Flow One ou Vinistoria, l'information sera donc transmise lors du report mais la fiche du tiers dans le logiciel comptable ne sera pas complétée avec toutes les informations des fiches clients, il faudra donc les compléter. Avec une exception pour le logiciel Sage, pour lequel il existe une transaction d'export des comptes clients (fournisseur) de FloW one / Vinistoria vers Sage.

En standards les reports en comptabilité se font sur les collectifs clients (411...) et fournisseurs (401...). On peut également transmettre lors des reports comptables le **compte tiers client** (fournisseur).

#### 1<sup>ère</sup> étape

Il faut renseigner le compte tiers dans la fiche du client. Une zone "Compte tiers" est prévue à cet effet. La saisie dans cette zone est libre, vous pouvez saisir de l'alphanumérique. Il faut savoir ce que votre logiciel de comptabilité est capable de gérer en terme de structure et de longueur de compte tiers.

| Gestion des Clients                             |                                           |
|-------------------------------------------------|-------------------------------------------|
| N° Client 1840 Code :                           | Rais. Soc.                                |
| Nom 1 LA GRAINE INFORMATIQUE                    | Adresse (1) 1 avenue du Bois l'Abbé       |
| Nom 2                                           | Adresse (2)                               |
| Civilité 🥢 😥                                    | CP / Ville 49070 😥 BEAUCOUZE              |
| Téléphone Fax                                   | Portable 🛛 🗖 M                            |
| Codes Critères Tarification Facturation Comptat | ilité Livraison   Identification   Divers |
| Compte Tiers LGI                                | ]                                         |
| Compl. pour compta :                            |                                           |
| Report des ventes centralisé 🦵                  |                                           |
| Report des règlements centralisé 🦵              |                                           |
|                                                 |                                           |

#### 2<sup>ème</sup> étape

Paramétrage interface comptable : Menu "Paramètres" => "Interface comptable (ventes)"

| 🔮 Paramétrage Interface C                                                                                                    | omptable Ventes                                                                                                    |                                                                                                    |
|----------------------------------------------------------------------------------------------------|----------------------------------------------------------------------------------------------------|----------------------------------------------------------------------------------------------------|
| Désignation :                                                                                                    | Sage 30 V5                                                                                                    | •                                                                                                    |
| Chemin :                                                                                                    | C:\LGI\SAGE\                                                                                                    | Ø                                                                                                    |
| Fichier Ecritures Ventes :                                                                                                    | Ventes.txt                                                                                                    |                                                                                                    |
| Fichier Ecritures Réglements :                                                                                                    | regit.txt                                                                                                    |                                                                                                    |
| Taille du N° de Compte :                                                                                                    | 9                                                                                                    |                                                                                                    |
| Compléter par des 0 :                                                                                                    | Non 💌                                                                                                    | Ventes Réglement                                                                                                    |
| Séparateur :                                                                                                    | C :                                                                                                    | Type de report : Standard Aucune                                                                                                    |
|                                                                                                    | <ul> <li>Tabulation</li> <li>Longueur Fixe</li> <li>Saut de ligne</li> <li>Autre</li> </ul>                                                                                                    | Détaillé<br>Journalier<br>Mensuel<br>Cada Journali : VEN                                                                                                    |
| Zone de texte libre :                                                                                                    |                                                                                                    | Radical F ou A sur n° pièce                                                                                                    |
| Supprimer B<br>Non Sigr<br>Inverser s<br>Exclure les lig<br>Utiliser Comp<br>Gérer Code TVA ISA sur com                             | Espaces Non  Implicatifs : Non  Implicatifs : Implicatifs : Implication Implication Implic | ype de N° compte : Collectif + Compte Tiers C ▼<br>ur du Collectif si Collectif dans le N° compte : 9<br>Regrouper par Utilisateur : ⊽<br>Générer écriture analytique :<br>Exporter aussi les valeurs en devise<br>Détailler les lignes de commande |
| Ne pas générer les éc                                                                                                    | ritures de taxes pour les ligne                                                                                                    | es de gratuités avec taxes incluses dans le tarif : 🗍                                                                                                    |
| Gérer les codes Référer                                                                                                    | ncement sur : Ecriture TVA                                                                                                    | •                                                                                                    |
| ─ Formats à utiliser pour le n<br>Format Date à utilise<br>Format Heure à utilise<br>Format N° Chrono à utilise<br>Remise à Zéro N° | om de fichier des écritures<br>r pour le nom du fichier :<br>r pour le nom du fichier :<br>r pour le nom du fichier :<br>' Chrono Ventes :                                                                                                    | mise à Zéro N* Chrono Règlement :                                                                                                    |
|                                                                                                    |                                                                                                    | Valider Annuler Fermer                                                                                                    |

- Cocher la case "Utiliser Compte tiers"
- Type de N° de compte " Collectif + compte Tiers Client"
- Dans la zone **"Longueur du collectif si Collectif dans le N° de compte** " remettre la même valeur que celle déjà notée en haut dans "Taille du N° de compte "

## Résultat au niveau de l'interface :

| Ventes       N* Provisoire de Report:       III         N* Orde Ecri Date Ecriture       Désignation       Compte       Compte Tiers       Client       Débit (€)       Crédit (€)       Journal       N* Prèce       Montant         29/12/2014       F/ LA GRAIN 41100000       LA GRAINE INF(       56.32       0.00       VEN       F14250006       56.33         5001       29/12/2014       F/ LA GRAIN 707000100       Ventes taux rédu       0.00       49.65       VEN       F14250006       1.42         10002       29/12/2014       F/ LA GRAIN 707000000       Frais de facturativ       0.00       1.42       VEN       F14250006       4.96         10002       29/12/2014       F/ LA GRAIN 445712000       TVA 1       0.00       4.97       VEN       F14250006       4.93         10002       29/12/2014       F/ LA GRAIN 445712000       TVA 2       0.00       0.28       VEN       F14250006       0.28         Exemple : report détaillé d'une facture sans gestion des tiers         Validation Export Comptable         Type de Report:       Vertes       N* Provisoire de Report :       91         N* Ordre Ecri Date Ecriture Désignation       Compte Tiers       Client       D                                   | Validation E                                                      | xport Compta                                                                                           | able                                                                            |                                                                    |                                             |                                                                                    |                                            |                                             |                                     |                                                                           |                                           |     |
|----------------------------------------------------------------------------------------------------|-------------------------------------------------------------------|----------------------------------------------------------------------------------------------------|---------------------------------------------------------------------------------|--------------------------------------------------------------------|---------------------------------------------|------------------------------------------------------------------------------------|--------------------------------------------|---------------------------------------------|-------------------------------------|---------------------------------------------------------------------------|-------------------------------------------|-----|
| N° Ordre Ecrit       Date Ecriture       Désignation       Compte       Compte Tiers       Client       Débit (6)       Crédit (6)       Journal       N° Pièce       Montant         1       29/12/2014       F/ LA GRAIN       41100000       LA GRAINE INFC       56.32       0.00       VEN       F14250006       56.32         5001       29/12/2014       F/ LA GRAIN       707000100       Ventes taux rédu       0.00       49.65       VEN       F14250006       49.65         5002       29/12/2014       F/ LA GRAIN 445711000       TVA 1       0.00       4.97       VEN       F14250006       4.96         10002       29/12/2014       F/ LA GRAIN 445712000       TVA 1       0.00       4.97       VEN       F14250006       0.26         Exemple : report détaillé d'une facture sans gestion des tiers         Validation Export Comptable         Type de Report : Ventes       N° Provisoire de Report : 91         N° Ordre Ecriture Désignation       Compte       Compte Tiers       Client       Débit (6)       Crédit (6)       Journal       N° Pièce       Montant         N° Ordre Ecriture Désignation       Compte       Compte Tiers       Client       Débit (6)       Crédit (6)       Journal                 | ype de Repo                                                       | rt : Ventes                                                                                            |                                                                                 | N* F                                                               | rovisoire de Report :                       | 91                                                                                 |                                            |                                             |                                     |                                                                           |                                           |     |
| I         29/12/2014         F/ LA GRAIN         411000000         LA GRAINE INFC         56.32         0.00         VEN         F14250006         56.33           5001         29/12/2014         F/ LA GRAIN         70700100         Ventes taux rédu         0.00         49.65         VEN         F14250006         49.65           5002         29/12/2014         F/ LA GRAIN         70700100         Ventes taux rédu         0.00         4.9.65         VEN         F14250006         4.9.65           10001         29/12/2014         F/ LA GRAIN         708000000         Frais de facturatir         0.00         4.97         VEN         F14250006         4.9.65           10002         29/12/2014         F/ LA GRAIN         445712000         TVA 2         0.00         0.28         VEN         F14250006         0.28           Validation Export Comptable           Type de Report :         Ventes taux rédu         0.00         0.28         VEN         F14250006         0.28           N° Provisoire de Report :         91           N° Provisoire de Report :         91           N° Ordre Ecrit Date Ecriture         Désignation         Compte Tiers         Client         Débit (€)         Crédit (€) | N* Ordre Ecr                                                      | i Date Ecriture                                                                                        | Désignation                                                                     | Compte                                                             | Compte Tiers                                | Client                                                                             | Débit (€)                                  | Crédit (€)                                  | Journal                             | N* Pièce                                                                  | Montant                                   | Cod |
| 5001       29/12/2014       F/ LA GRAIN       707000100       Ventes taux rédu       0.00       49.65       VEN       F14250006       49.65         5002       29/12/2014       F/ LA GRAIN       70800000       Frais de facturation       0.00       1.42       VEN       F14250006       1.42         10001       29/12/2014       F/ LA GRAIN       445711000       TVA 1       0.00       4.93       VEN       F14250006       4.93         10002       29/12/2014       F/ LA GRAIN       445712000       TVA 2       0.00       0.28       VEN       F14250006       0.28         Validation Export Comptable         Type de Report : Ventes       N° Provisoire de Report : 31         N° Ordre Ecriture       Désignation       Compte       Compte Tiers       Client       Débit (€)       Crédit (€)       Journal       N° Pièce       Montant         N° Ordre Ecriture       Désignation       Compte       Compte Tiers       Client       Débit (€)       Crédit (€)       Journal       N° Pièce       Montant         1       29/12/2014       F/ LA GRAIN       411000000       LGI       LA GRAINE INFC       56.32       0.00       VEN       F14250006       56.33       5001       29/                                   | 1                                                                 | 29/12/2014                                                                                             | F/ LA GRAIN                                                                     | 411000000                                                          |                                             | LA GRAINE INFO                                                                     | 56.32                                      | 0.00                                        | VEN                                 | F14250006                                                                 | 56.32                                     |     |
| 5002       29/12/2014       F/ LA GRAIN 708000000       Frais de facturatic       0.00       1.42       VEN       F14250006       1.42         10001       29/12/2014       F/ LA GRAIN 445711000       TVA 1       0.00       4.97       VEN       F14250006       4.97         10002       29/12/2014       F/ LA GRAIN 445712000       TVA 2       0.00       0.28       VEN       F14250006       0.28         Exemple : report détaillé d'une facture sans gestion des tiers         Validation Export Comptable         Type de Report : Ventes       N° Provisoire de Report : 91         N° Provisoire de Report : 91         Ventes       N° Provisoire de Report : 91         N° Ordre Ecriture Désignation       Compte Tiers       Client       Débit (6)       Crédit (6)       Journal       N° Pièce       Montant         29/12/2014       F/ LA GRAIN 411000000       LG1       LA GRAINE INF(       56.32       0.00       VEN       F14250006       56.33         5001       29/12/2014       F/ LA GRAIN 707000100       Ventes taux rédu       0.00       49.65       VEN       F14250006       49.63         5002       29/12/2014       F/ LA GRAIN 707000100       Ventes taux rédu       0.00                            | 5001                                                              | 29/12/2014                                                                                             | F7 LA GRAIN                                                                     | 707000100                                                          |                                             | Ventes taux rédu                                                                   | 0.00                                       | 49.65                                       | VEN                                 | F14250006                                                                 | 49.65                                     |     |
| 10001       29/12/2014       F/ LA GRAIN       445711000       TVA 1       0.00       4.97       VEN       F14250006       4.97         10002       29/12/2014       F/ LA GRAIN       445712000       TVA 2       0.00       0.28       VEN       F14250006       0.28         Exemple : report détaillé d'une facture sans gestion des tiers         Validation Export Comptable         Type de Report : Ventes       N° Provisoire de Report : 91         N° Ordre Ecriture Désignation       Compte       Compte Tiers       Client       Débit (€)       Crédit (€)       Journal       N° Pièce       Montant         1       29/12/2014       F/ LA GRAIN       411000000       LGI       LA GRAINE INFC       56.32       0.00       VEN       F14250006       56.33         5001       29/12/2014       F/ LA GRAIN       70700100       Ventes taux rédu       0.00       49.65       VEN       F14250006       49.63         5002       29/12/2014       F/ LA GRAIN       70700100       Ventes taux rédu       0.00       49.65       VEN       F14250006       49.63         5002       29/12/2014       F/ LA GRAIN       708000000       Frais de facturatir       0.00       1.42       VEN                                     | 5002                                                              | 29/12/2014                                                                                             | F7 LA GRAIN                                                                     | 708000000                                                          |                                             | Frais de facturation                                                               | 0.00                                       | 1.42                                        | VEN                                 | F14250006                                                                 | 1.42                                      |     |
| 10002         29/12/2014         F/ LA GRAIN         445712000         TVA 2         0.00         0.28         VEN         F14250006         0.28           Exemple : report détaillé d'une facture sans gestion des tiers           Validation Export Comptable           Type de Report : Ventes         Ventes         N° Provisoire de Report :         91           N° Ordre Ecrit Date Ecriture         Désignation         Compte         Compte Tiers         Client         Débit (€)         Crédit (€)         Journal         N° Pièce         Montant           1         29/12/2014         F/ LA GRAIN 411000000         LGI         LA GRAINE INFC         56.32         0.00         VEN         F14250006         56.33           5001         29/12/2014         F/ LA GRAIN 707000100         Ventes taux rédu         0.00         49.65         VEN         F14250006         49.63           5002         29/12/2014         F/ LA GRAIN 708000000         Frais de facturatio         0.00         1.42         VEN         F14250006         1.42                                                                                                    | 10001                                                             | 29/12/2014                                                                                             | F7 LA GRAIN                                                                     | 445711000                                                          |                                             | TVA 1                                                                              | 0.00                                       | 4.97                                        | VEN                                 | F14250006                                                                 | 4.97                                      | 1   |
| Exemple : report détaillé d'une facture sans gestion des tiers         Validation Export Comptable         Type de Report : Ventes       Ventes       N° Provisoire de Report : 91         N° Ordre Ecri Date Ecriture Désignation       Compte       Compte Tiers       Client       Débit (€)       Crédit (€)       Journal       N° Prèce       Montant         1       29/12/2014       F/ LA GRAIN 41100000       LGI       LA GRAINE INFC       56.32       0.00       VEN       F14250006       56.33         5001       29/12/2014       F/ LA GRAIN 707000100       Ventes taux rédu       0.00       49.65       VEN       F14250006       49.63         5002       29/12/2014       F/ LA GRAIN 708000000       Frais de facturatio       0.00       1.42       VEN       F14250006       1.44                                                                                                    | 10002                                                             | 29/12/2014                                                                                             | F7 LA GRAIN                                                                     | 445712000                                                          |                                             | TVA 2                                                                              | 0.00                                       | 0.28                                        | VEN                                 | F14250006                                                                 | 0.28                                      | 2   |
| N° Ordre Ecrit         Désignation         Compte         Compte Tiers         Client         Débit (€)         Crédit (€)         Journal         N° Pièce         Montant           29/12/2014         F/ LA GRAIN         411000000         LGI         LA GRAINE INFC         56.32         0.00         VEN         F14250006         56.33           5001         29/12/2014         F/ LA GRAIN         70700100         Ventes taux rédu         0.00         49.65         VEN         F14250006         49.65           5002         29/12/2014         F/ LA GRAIN         708000000         Frais de facturatio         0.00         1.42         VEN         F14250006         1.44                                                                                                    | Validation F                                                      | export Compt                                                                                           | able                                                                            |                                                                    |                                             |                                                                                    |                                            | _                                           |                                     |                                                                           |                                           |     |
| 29/12/2014         F/ LA GRAIN         411000000         LGI         LA GRAINE INF0         56.32         0.00         VEN         F14250006         56.33           5001         29/12/2014         F/ LA GRAIN         707000100         Ventes taux rédu         0.00         49.65         VEN         F14250006         49.65           5002         29/12/2014         F/ LA GRAIN         708000000         Frais de facturation         0.00         1.42         VEN         F14250006         1.44                                                                                                    | Validation E                                                      | Export Compt<br>ort : Ventes                                                                           | able                                                                            | N* F                                                               | <sup>p</sup> rovisoire de Report            | : [91                                                                              | ]                                          |                                             |                                     |                                                                           |                                           |     |
| 5001         29/12/2014         F/ LA GRAIN         707000100         Ventes taux rédu         0.00         49.65         VEN         F14250006         49.65           5002         29/12/2014         F/ LA GRAIN         708000000         Frais de facturation         0.00         1.42         VEN         F14250006         1.44                                                                                                    | Validation B<br>ype de Repo                                       | Export Compt<br>ort : Ventes                                                                           | able<br>Désignation                                                             | N° F                                                               | Provisoire de Report<br>Compte Tiers        | : 91<br>Client                                                                     | ]<br>Débit (€)                             | Crédit (€)                                  | Journal                             | N° Pièce                                                                  | Montant                                   | Cod |
| 5002 29/12/2014 F/ LA GRAIN 708000000 Frais de facturatio 0.00 1.42 VEN F14250006 1.4.                                                                                                    | Validation E<br>ype de Repo<br>N° Ordre Ect                       | xport Compt<br>nt : Ventes<br>i Date Ecriture<br>29/12/2014                                            | able<br>Désignation<br>F/LA GRAIN                                               | N* F<br>Compte<br>411000000                                        | Provisoire de Report<br>Compte Tiers<br>LGI | 91<br>Client<br>LA GRAINE INF(                                                     | ]<br>Débit (€)<br>56.32                    | <br>Crédit (€)<br>0.00                      | Journal<br>VEN                      | N* Pièce<br>F14250006                                                     | Montant<br>56.32                          | Cod |
|                                                                                                    | Validation B<br>ype de Repo<br>N* Ordre Ect<br>5001               | xport Compt<br>ort : Ventes<br>Date Ecriture<br>29/12/2014<br>29/12/2014                               | Désignation<br>F/ LA GRAIN<br>F/ LA GRAIN                                       | N° F<br>Compte<br>411000000<br>707000100                           | Provisoire de Report<br>Compte Tiers<br>LGI | 91<br>Client<br>LA GRAINE INF(<br>Ventes taux rédu                                 | Débit (€)<br>56.32<br>0.00                 | Crédit (€)<br>0.00<br>49.65                 | Journal<br>VEN<br>VEN               | N* Pièce<br>F14250006<br>F14250006                                        | Montant<br>56.32<br>49.65                 | Cod |
| 10001 29/12/2014 F/ LA GRAIN 445711000 TVA 1 0.00 4.97 VEN F14250006 4.9                                                                                                    | Validation B<br>ype de Repo<br>N* Ordre Ect<br>5001<br>5002       | xport Compt<br>ort : Ventes<br>i Date Ecriture<br>29/12/2014<br>29/12/2014<br>29/12/2014               | able<br>Désignation<br>F/ LA GRAIN<br>F/ LA GRAIN<br>F/ LA GRAIN                | N* F<br>Compte<br>411000000<br>707000100<br>708000000              | Provisoire de Report<br>Compte Tiers<br>LGI | S1<br>Client<br>LA GRAINE INF(<br>Ventes taux rédu<br>Frais de facturatio          | Débit (€)<br>56.32<br>0.00                 | Crédit (€)<br>0.00<br>49.65<br>1.42         | Journal<br>VEN<br>VEN<br>VEN        | N° Pièce<br>F14250006<br>F14250006<br>F14250006<br>F14250006              | Montant<br>56.32<br>49.65<br>1.42         | Cod |
| 10002 29/12/2014 F/ LA GRAIN 445712000 TVA 2 0.00 0.28 VEN F14250006 0.29                                                                                                    | Validation B<br>ype de Repo<br>N° Ordre Eco<br>1<br>5002<br>10001 | xport Compt<br>ort : Ventes<br>i Date Ecriture<br>29/12/2014<br>29/12/2014<br>29/12/2014<br>29/12/2014 | able<br>Désignation<br>F/ LA GRAIN<br>F/ LA GRAIN<br>F/ LA GRAIN<br>F/ LA GRAIN | N* F<br>Compte<br>411000000<br>707000100<br>708000000<br>445711000 | Provisoire de Report<br>Compte Tiers<br>LGI | 21<br>Client<br>LA GRAINE INF(<br>Ventes taux rédu<br>Frais de facturatir<br>TVA 1 | Débit (€)<br>56.32<br>0.00<br>0.00<br>0.00 | Crédit (€)<br>0.00<br>49.65<br>1.42<br>4.97 | Journal<br>VEN<br>VEN<br>VEN<br>VEN | N° Pièce<br>F14250006<br>F14250006<br>F14250006<br>F14250006<br>F14250006 | Montant<br>56.32<br>49.65<br>1.42<br>4.97 |     |